**1.** Open up the document or web page that you want to print, and select "Print" from the file menu. In this example, we're printing Powerpoint slides

Miccosoft RowerPoint - Measure 19 Ele Edt Yew Insert Figmat 000000100000000 Arial • 15 • B / U 📑 🕿 🕮 🗐 A\* | # # | <u>A</u> - | → Design ě. 1222 (水田) Work with me onse Devices 💽 Participants • (None E 0 . 1 🗉 2 🗙 3 🛃 Attitude 4 🖻 Properties 5 🗩 DRL\_MMS\_LOBBY\_BV 6 🖻 Status Type: Agilix Gollinder Find Printer .... 7 第 Used to understand and Print to file 8 🗉 Concept exists that atti Auto HP DeskJet 693C on DESK-ROOM 9 🕅 Print ca More feasible to ask qu Auto Lexmork 222-232 Color Jeto 00 mber of co 10 📆 interpret behavior 11 🔊 2 th th Capacity for diagnosis Osides 12 🖭 Learn which features o Enter slid 1,3,5-12 13 [2] Journal Note Writer 14 23 unacceptable int what: UT1 104 PM 15 📷 Measure the perce 16 🖭 alternatives olor/gra Order: Horizontal OVertical 17 🛅 18 🛅 Scale to fit pape Frame sides 19 🛅 20 🖽 Preview OK Cancel 21 2 pes • 🔪 🔪 🗆 🔿 🖄 🖓 🖓 ⓐ ⓓ ∅ | ○ · ∠ · Δ · ≡ ≂ Ξ ▣ ∅ ∅ Side 2 of 41 English (U.S.) Mcrosoft 1 4 \* \*\*\*\*\*\*\* .

## **2.** The print dialog box opens. Select the printer to which you'll send your print job

In this example, we're going to send the job to the black & white printer located in the lobby of Multi-Media Services in DRL. The name of this printer is **DRL\_MMSLOBBY\_BW** 

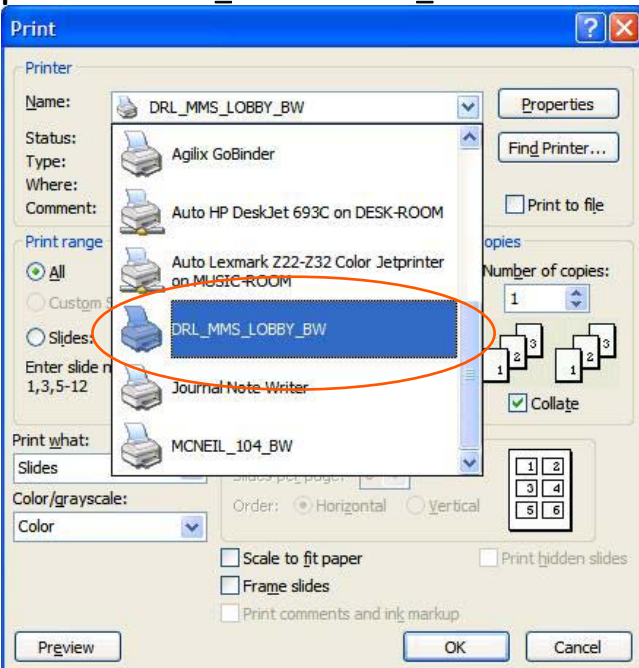

## **3.** Select single-sided or double-sided printing.

After you've selected your printer, click the "PROPERTIES" button

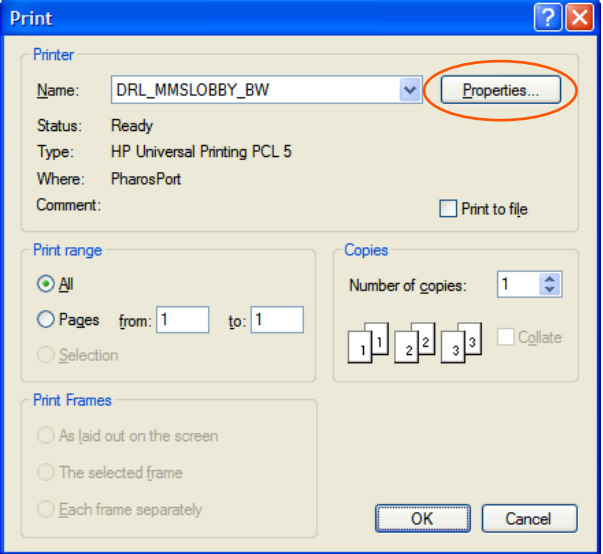

In the Document Properties box, select the "FINISHING" tab. If you want to print on both side of the paper check the box for "Print on both sides." If you want to print on only one side of the paper, uncheck that box.

| dvanced    Printing Shortcuts    Paper<br>Decument Options<br>   Print gn both sides<br>   Hip pages up<br>Bookjet layout: | /Quality Effects Fi |                                                                                                    |
|----------------------------------------------------------------------------------------------------|---------------------|----------------------------------------------------------------------------------------------------|
| 0#                                                                                                    | *                   |                                                                                                    |
| Pages per sheet:                                                                                                    |                     |                                                                                                    |
| Print page per sneet                                                                                                    | *                   |                                                                                                    |
| Page order:                                                                                                    |                     |                                                                                                    |
| Right, then Down                                                                                                    | ~                   |                                                                                                    |
|                                                                                                    |                     | <ul> <li>Onentation</li> <li>⊙ Portrag</li> <li>⊂ Lagdscape</li> <li>⊂ Rotate by 180 degrees</li> </ul> |
|                                                                                                    |                     | About Help                                                                                              |

Click OK to close the Document Properties box.

## **4.** Set a name and password for your print job; specify how many copies to print

Enter your PennKey user name in the top box. This will help you find your job when you go to the print release station; jobs will be listed alphabetically by the PennKey of people who have submitted jobs to that printer.

Then, enter a simple password that you'll use to release your job; enter it again to confirm that you've typed the password correctly. Putting a password on your job means that no one else will be able to print out your work.

Finally, enter a name that will help you identify this specific job.

| Print Job Details                                                                                              |                                             |
|----------------------------------------------------------------------------------------------------|---------------------------------------------|
| Please enter your PennKey macderm<br>username                                                                  | ]                                           |
| Please enter a name for your mktg 423 p                                                                        | pt                                          |
| Please enter a temporary<br>password that you will use to<br>retrieve your print job at the<br>release station | Please DD NOT use your<br>PennKey Password! |
| Pharos Systems                                                                                                 | Next Cancel                                 |

Click "NEXT" You'll be asked how many copies you want to print

| Print Job Details                   |                                                          |
|-------------------------------------|----------------------------------------------------------|
| How many copies of this job would . | you like?<br>Enter the number of copies you require here |
| Pharos Systems                      | Previous Print Cancel                                    |

Click "PRINT" to send your job to the printer.

## **5.** Go to the release station and collect your printout.

Swipe your card at the release station; you'll see a screen which displays all jobs waiting to print. Find your job, click on the title and click the PRINT button. You'll be prompted to provide the password you set for the job. Your PennCash account will be charged, and your job will print.

| and click print or delete.      | nt jobs to a printer. Sei | <u>R</u> efresh |
|---------------------------------|---------------------------|-----------------|
| Job Name                        | Owner                     | ∇ Date          |
| €cell phone bills               | efallon                   | 10/13/2008 5:05 |
| @tech docs                      | sabella                   | 10/13/2008 5:04 |
| psych paper     Applete 422 ppt | albertm                   | 10/13/2008 5:04 |
|                                 |                           |                 |
| Balance<br>Total <b>\$18.77</b> | Pri                       | nt Delete       |